#### ISTRUZIONI PREDISPOSIZIONE PROCURA

#### Seleziono l'istanza da compilare

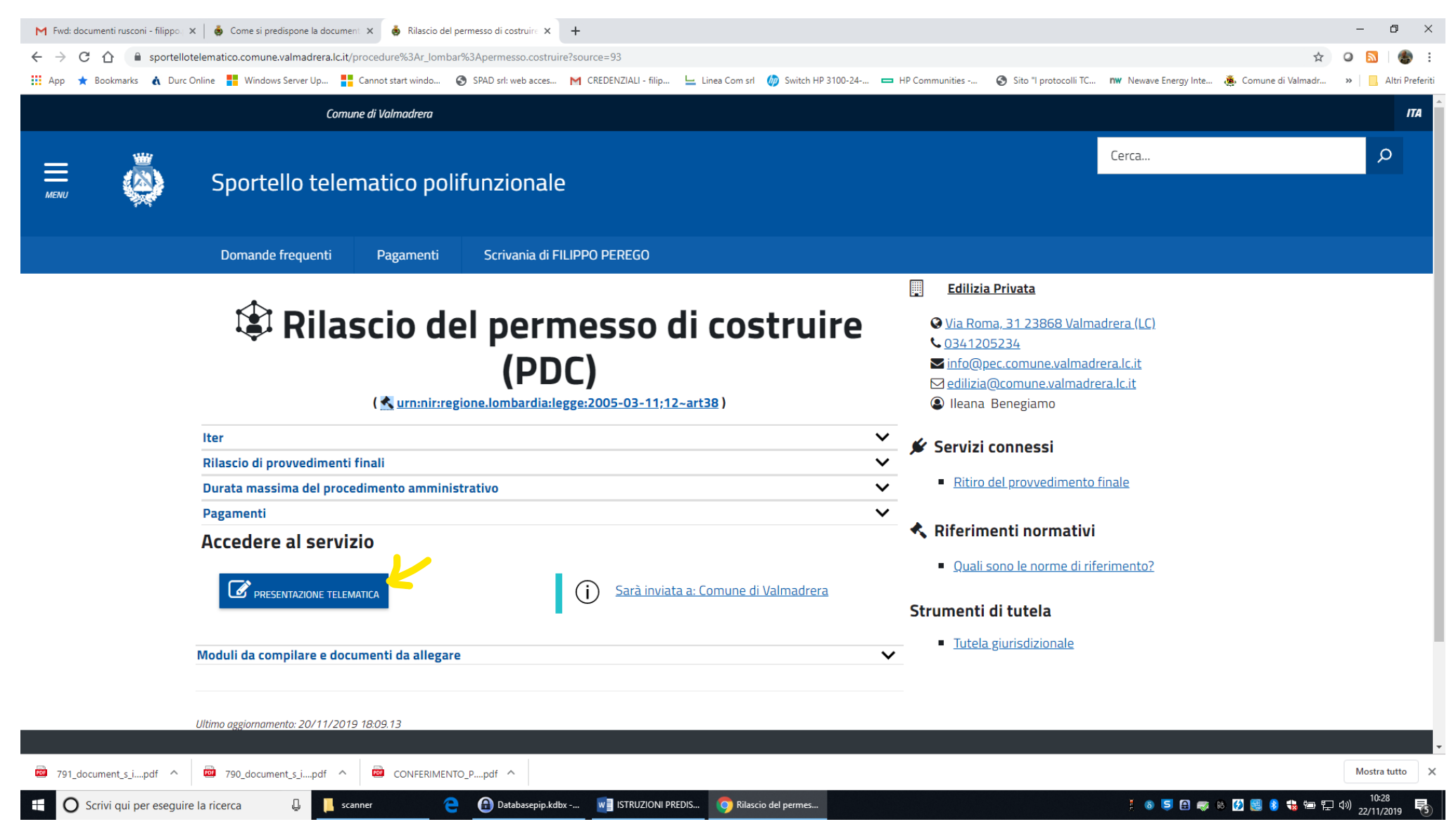

Quindi appena seleziono l'istanza con presentazione telematica mi compare il modulo dell'istanza selezionato.

Provvedo a compilarlo tranquillamente con i dati corretti del titolare etc... (posso salvarlo più volte in bozza anche in tempi diversi).

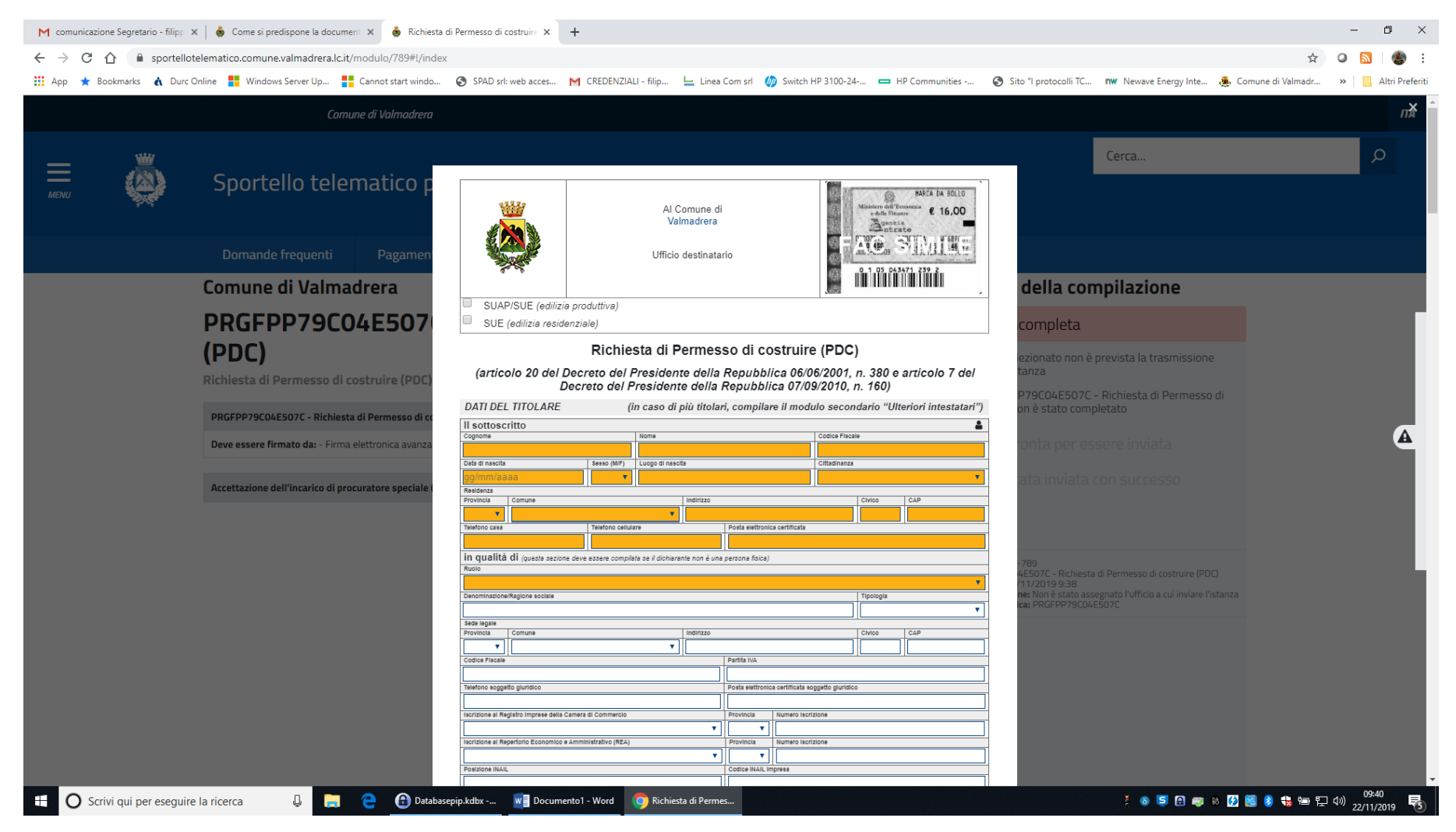

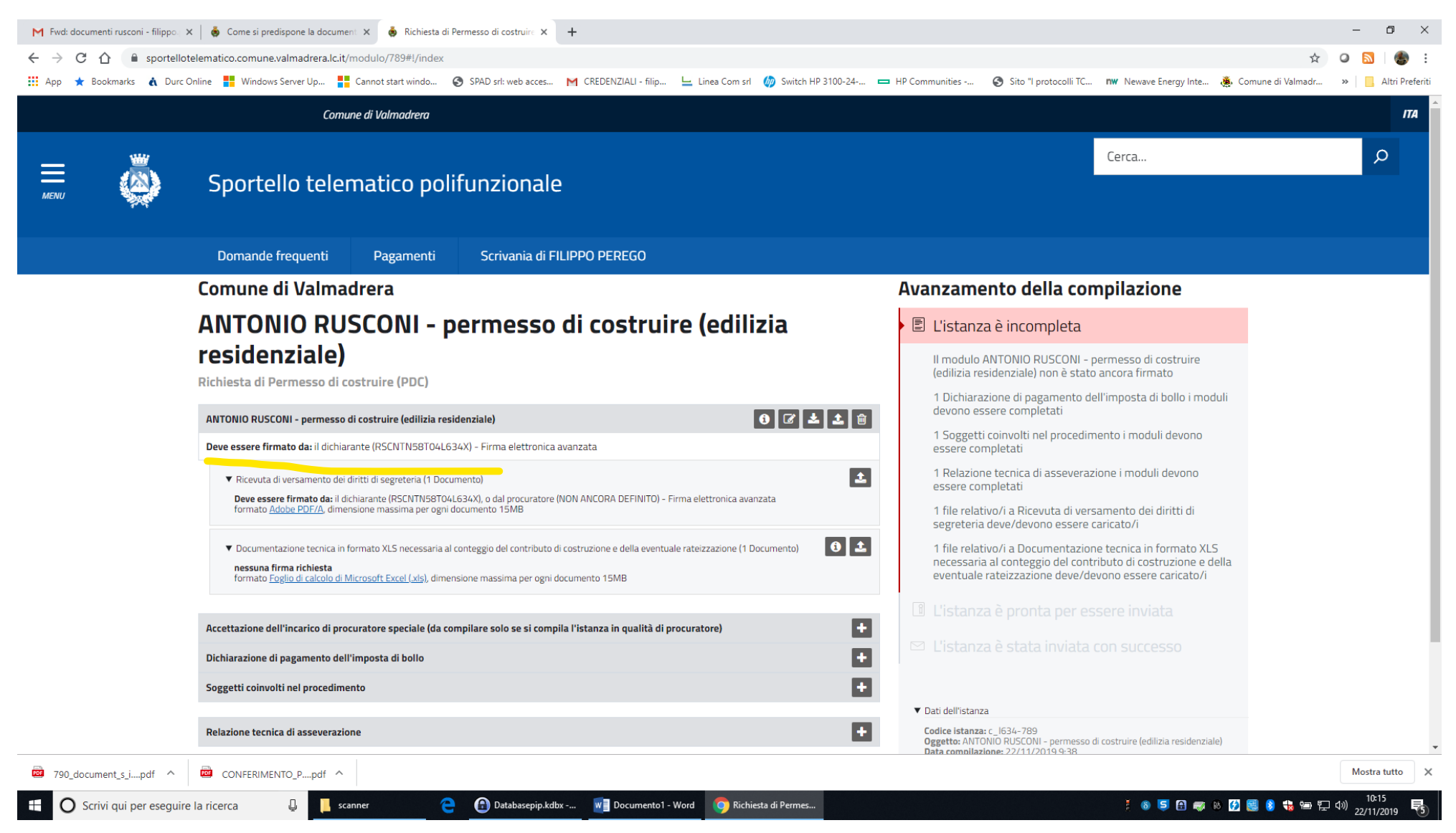

Una volta compilato e salvato il sistema indica che il modulo dovrà essere firmato dal titolare

Se devo firmarlo e presentarlo io TECNICO al posto del titolare ovviamente ho bisogno dell'incarico come procuratore a presentare l'istanza.

In tal caso vado quindi ad occuparmi della sezione relativa alla procura

## Fasi da seguire per la PROCURA

1 Scarico il modulo per farsi conferire l'incarico per la presentazione telematica dell'istanza.

Il modulo come indicato nelle faq è disponibile qui

https://nginx.stu3-master-italia.prod.globogis.srl/sites/default/files/2018-11/CONFERIMENTO\_PROCURA.pdf

quindi procedo a:

- 1. Scaricare, stampare e far sottoscrivere con firma autografa da ciascun soggetto rappresentato il modulo di conferimento dell'incarico per la presentazione telematica dell'istanza.
- 2. Farsi inoltre consegnare, da ciascuno di essi, copia del documento di identità in corso di validità.
- 3. Scansionare il modulo di conferimento compilato e firmato dai soggetti rappresentati e le copie dei loro documenti d'identità ottenendo due file separati in formato PDF/A.
- 4. Procedere a firmare elettronicamente entrambi i file.

In questo modo avrò pronti i documenti che attestano che io (tecnico) sono autorizzato a presentare le istanze per conto delle persone da me rappresentate. (le persone che non sono in possesso di firma digitale mi hanno autorizzato compilando e firmando il modulo cartaceo, io tecnico poi ho firmato digitalmente il modulo)

## A QUESTO PUNTO POSSO PROCEDERE SUL PORTALE A CARICARE L'ACCETTAZIONE DA PARTE MIA DELL'INCARICO DI PROCURATORE SPECIALE PER PRESENTARE L'ISTANZA PER CONTO DI....

Quindi clicco sul +

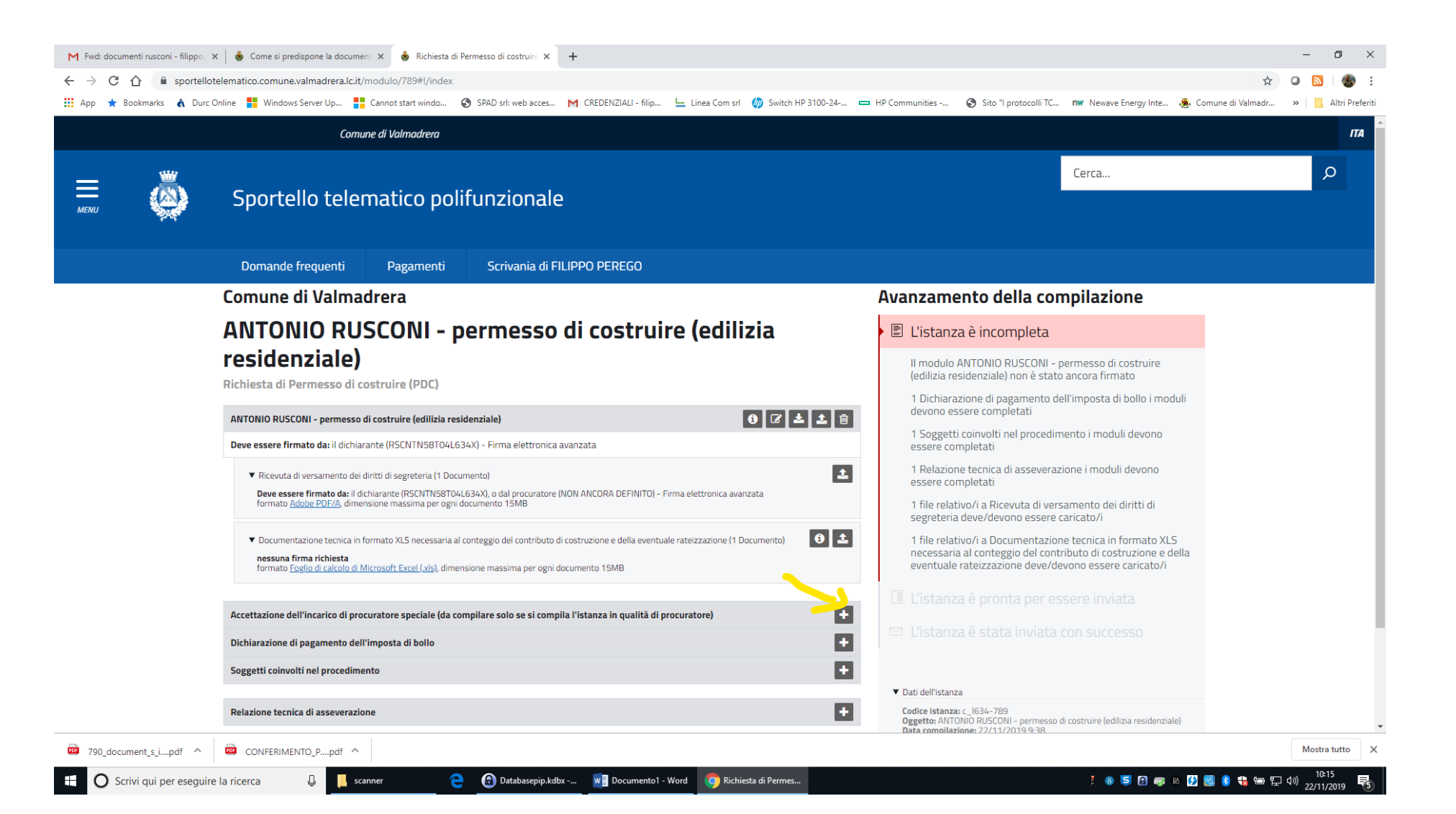

### Si apre l'istanza accettazione procura

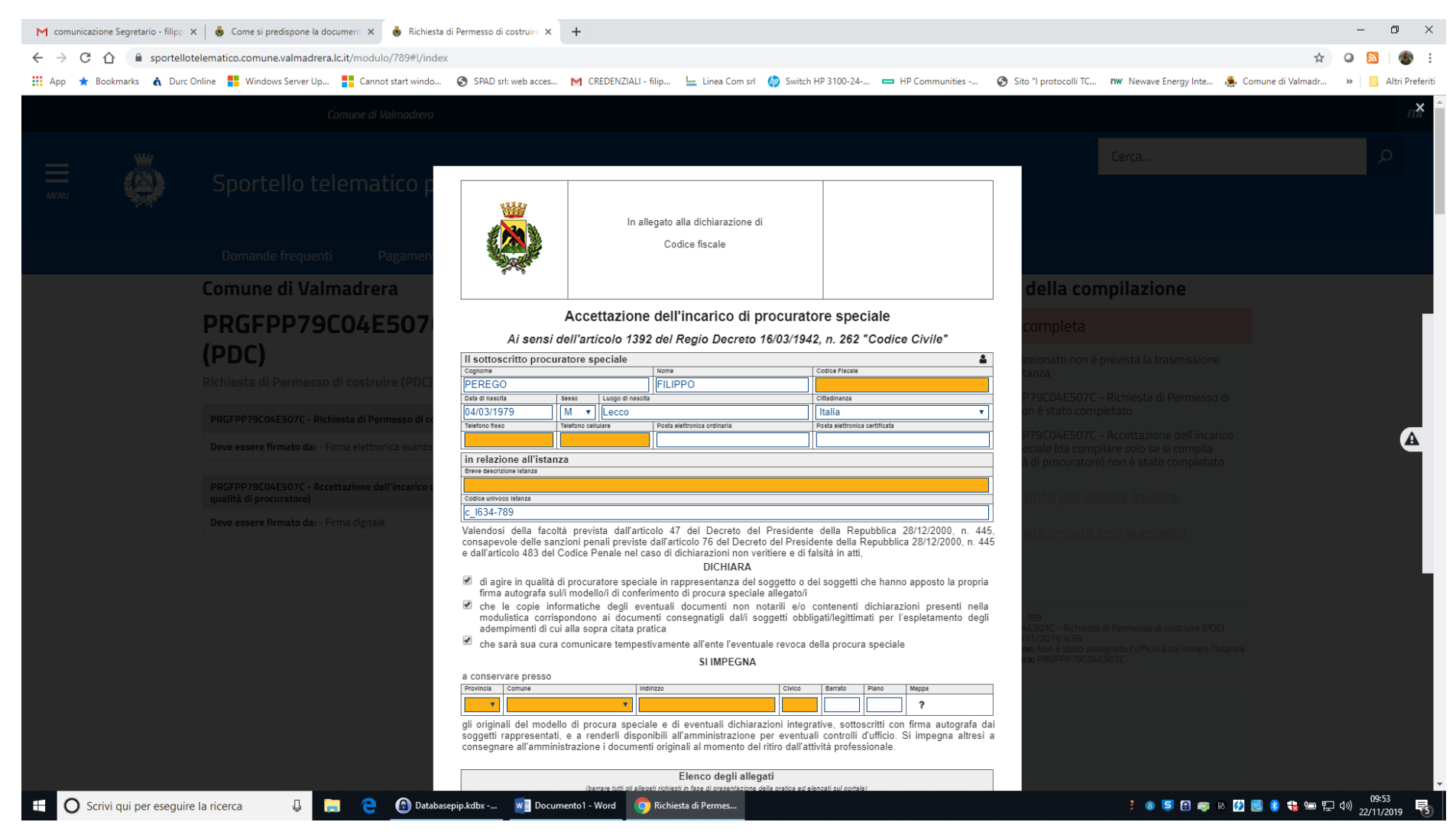

Provvedo a compilarla e a salvarla.

#### A questo punto scarico la versione pdf del modulo compilato

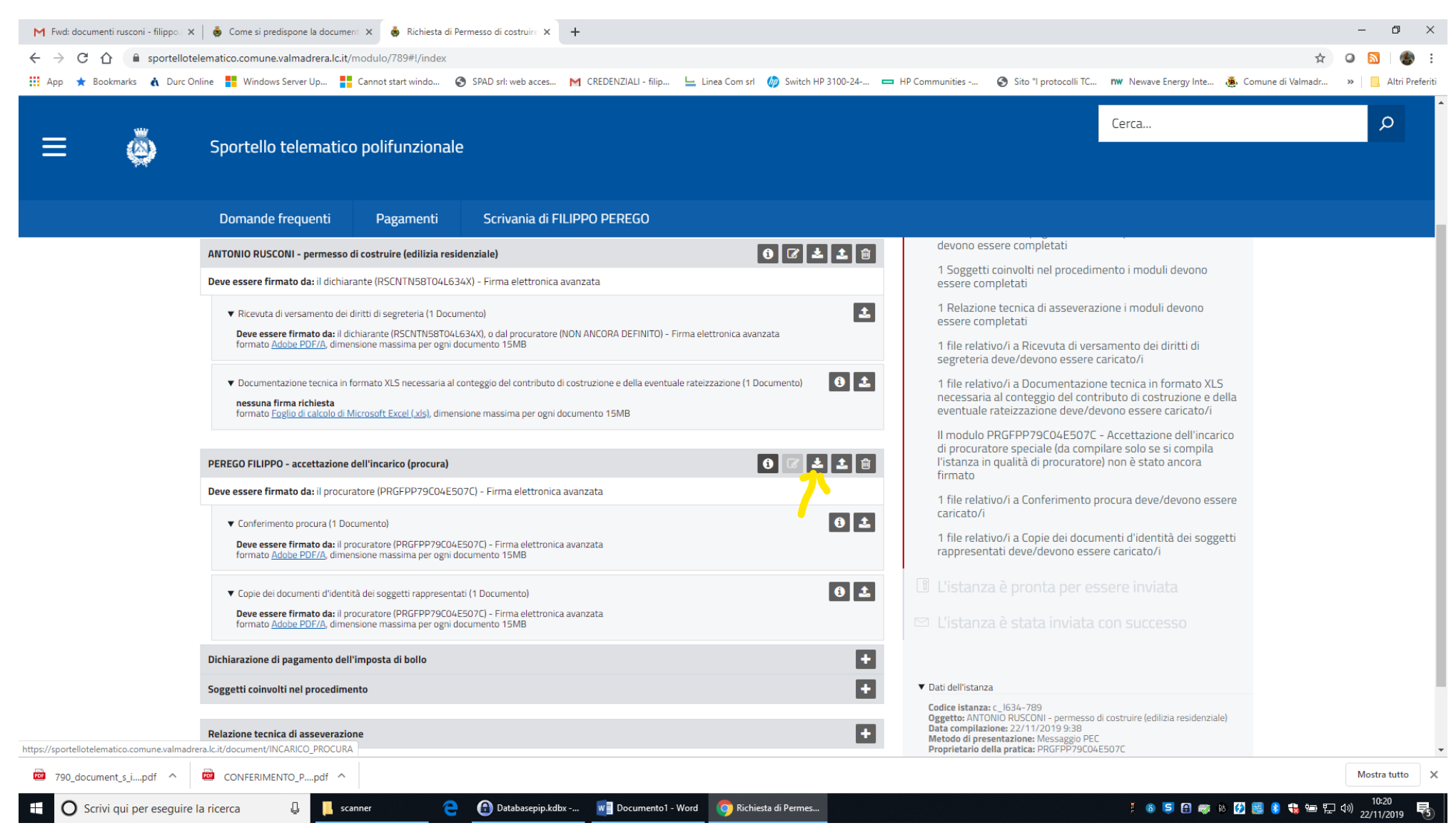

Una volta scaricato (questa operazione è identica per tutti i moduli che devono essere firmati digitalmente sul sistema) provvedo a firmarlo e poi a ricaricarlo firmato

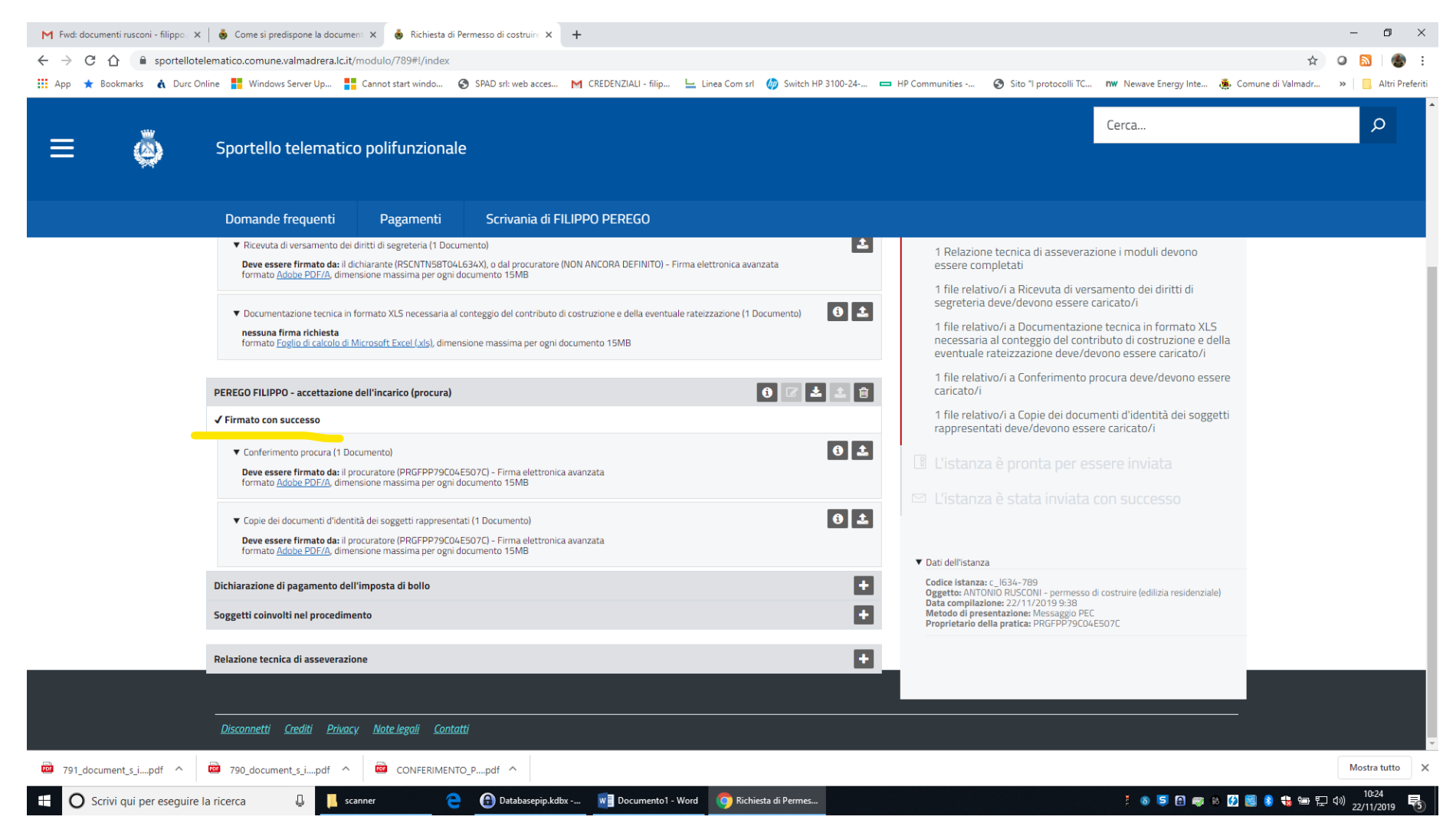

# Carico poi anche 2 file che avevo scansionato e firmato

| M Fwd: documenti rusconi - filippo. 🗙                             | 💩 Come si predispone la document X 💩 Richiesta di Permesso di costruire X 🕂                                                                                                    | - 0 ×                                                                                                    |
|-------------------------------------------------------------------|----------------------------------------------------------------------------------------------------|----------------------------------------------------------------------------------------------------|
| $\leftrightarrow$ $\rightarrow$ C $\triangle$ $\cong$ sportellote | lematico.comune.valmadrera.lc.it/modulo/789#!/index                                                                                                    | 🖈 🝳 🔊   🍘 🗄                                                                                                    |
| App ★ Bookmarks 🔥 Durc O                                          | nine 🚦 Windows Server Up 🚦 Cannot start windo 📀 SPAD srl: web acces M CREDENZIALI - filip 느 Linea Com srl 🍈 Switch HP 3100-24 📼 HP Communities 📀 Sit                                                                                                    | to "I protocolli TC 🗤 Newave Energy Inte 🐞 Comune di Valmadr » 📋 Altri Preferiti                                                                          |
| ≡ ŏ                                                               | Sportello telematico polifunzionale                                                                                                    | Cerca                                                                                                    |
|                                                                   | Domande frequenti Pagamenti Scrivania di FILIPPO PEREGO                                                                                                    |                                                                                                    |
|                                                                   | Ricevuta di versamento dei diritti di segreteria (1 Documento)     Peve essere firmato da: il dichiarante (RSCNTNSBT04.6.34X), o dal procuratore (NON ANCORA DEFINITO) - Firma elettronica avanzata     formato <u>Adobe PDF/A</u> , dimensione massima per ogni documento 15MB     1 file relativo/i a 1                                                                                                    | ca di asseverazione i moduli devono<br>i<br>Ricevuta di versamento dei diritti di                                                                         |
|                                                                   | <ul> <li>Documentazione tecnica in formato XLS necessaria al conteggio del contributo di costruzione e della eventuale rateizzazione (1 Documento)</li> <li>1 file relativo/i a necessaria al conteggio del contributo di costruzione e della eventuale rateizzazione (1 Documento)</li> <li>1 file relativo/i a necessaria al conteggio del contributo di costruzione e della eventuale rateizzazione (1 Documento)</li> </ul> | levono essere caricato/i<br>Documentazione tecnica in formato XLS<br>teggio del contributo di costruzione e della<br>azione deve/devono essere caricato/i |
|                                                                   | PEREGO FILIPPO - accettazione dell'incarico (procura) 1 file relativo/i a l caricato/i                                                                                                    | Conferimento procura deve/devono essere                                                                                                    |
|                                                                   | ✓ Firmato con successo 1 file relativo/i a 1 rappresentati dev                                                                                                    | Copie dei documenti d'identità dei soggetti<br>/e/devono essere caricato/i                                                                                |
|                                                                   | Conferimento procura (1 Documento)     Deve essere firmato da: Il procuratore (PRGFPP79C04E507C) - Firma elettronica avanzata formato Adobe PDF/A, dimensione massima per ogni documento 15MB                                                                                                    | onta per essere inviata                                                                                                    |
|                                                                   | Copie dei documenti d'identità dei soggetti rappresentati (1 Documento)  Deve essere firmato da: il procuratore (PRGFPP79C04E507C) - Firma elettronica avanzata formato <u>Adobe PDF/A</u> , dimensione massima per ogni documento 15MB                                                                                                    | ata inviata con successo                                                                                                    |
|                                                                   | Dichiarazione di pagamento dell'imposta di bollo Codice istanza: c. 1634.<br>Orgetto: ANTONIO RUS                                                                                                    | -789<br>CCONI – permesso di costruire (edilizia residenziale)                                                                                             |
|                                                                   | Soggetti coinvolti nel procedimento                                                                                                    | en Messago PEC<br>a: PRGFPP79C04E507C                                                                                                    |
|                                                                   | Relazione tecnica di asseverazione                                                                                                    |                                                                                                    |
|                                                                   |                                                                                                    |                                                                                                    |
|                                                                   | <u>Disconnetti Crediti Privacy. Note legali Contatti</u>                                                                                                    |                                                                                                    |
| 791_document_s_ipdf                                               | 790_document_s_ipdf     Image: CONFERIMENTO_Ppdf                                                                                                    | Mostra tutto X                                                                                                    |
| O Scrivi qui per eseguire                                         | la ricerca 📮 📙 scanner 🗧 🔒 Databasepip.kdbx 📲 Documento1 - Word 💿 Richiesta di Permes                                                                                                    | : 🚳 笃 🔒 🥡 🕸 🚺 🔜 象 🍀 🖮 🔛 🕬 22/11/2019 📑                                                                                                    |

# A quel punto la procura è accettata ed il sistema infatti dice che l'istanza deve essere firmata o dal dichiarante (cf dichiarato nell'istanza della domanda) o dai voi stessi (cf indicato nella procura).

| <complex-block>(c) Spotlob telematico polifunzionale          (c) (c) (c) (c) (c) (c) (c) (c) (c) (c)</complex-block>                                                                                                    | ★ Bookmarks & Du | eilotelematico.comune.vaimaorera.ic.it/modulo/769#;/index<br>urc Online 🚦 Windows Server Up 🚦 Cannot start windo 🔗 SPAD srl: web acces M CREDENZIALI - filip 느 Linea Com srl 🥠 Switch HP 3100-24                                                                        | . 🛏 HP Communities 📀 Sito "I protocolli TC 🗤 Newave Energy Inte 🍓 Comune di Vali                                                                                                    | ™adr >> |
|----------------------------------------------------------------------------------------------------|------------------|----------------------------------------------------------------------------------------------------|----------------------------------------------------------------------------------------------------|---------|
| <page-header></page-header>                                                                                                    | ٩                | Sportello telematico polifunzionale                                                                                                    | Cerca                                                                                                    | م       |
| <section-header>  Commend Valenadered   AntoAnsDAGNAGNAGNAG permession di cosstruire (edilizio di construire dell'anto dell'anto della della</section-header>                                                                                                |                  | Domande frequenti Pagamenti Scrivania di FILIPPO PEREGO                                                                                                    |                                                                                                    |         |
| ANTONIO RUSCONI - permesso di costruire (pdi<br>bisi di Permesso di costruire (pdi)<br>Michiesta di Permesso di costruire (pdi)<br>Michiesta di Permesso di Costruire (pdi)<br>Michiesta di Permesso di Costruire (pdi)<br>Michiesta di Permesso di Costru |                  | Comune di Valmadrera                                                                                                    | Avanzamento della compilazione                                                                                                    |         |
| Presidenziale   Richest all Permesso di costruire (PDC)   NTONIO NUSCONI - permesso di costruire (edilizia residenziale)   Image: Comparison de lichesta alle Permesso di costruire (edilizia residenziale)   Image: Comparison de lichesta and (PSCNTVBSTO4L63AX), or by the atonery (PRGFPPPSC04E5O7C) - Firma elettronica avanzata formato dei di dichiarante (PSCNTVBSTO4L63AX), or by the atonery (PRGFPPPSC04E5O7C) - Firma elettronica avanzata formato dei di dichiarante (PSCNTVBSTO4L63AX), or by the atonery (PRGFPPPSC04E5O7C) - Firma elettronica avanzata formato dei di dichiarante (PSCNTVBSTO4L63AX), or by the atonery (PRGFPPPSC04E5O7C) - Firma elettronica avanzata formato dei di dicti di segreteria da contruege dei di neressone massima per ogni documento 15MB   Image: Comparison de lichesta alle conteggio dei contributo di costruzione de elea eventuale rateizzazione (1 Documento) for di costruzione de della eventuale rateizzazione (1 Documento) for di costruzione de della eventuale rateizzazione deve/devono essere caricato/i   Image: Comparison de lichesto di Mincooff Exert (dab, dimensione massima per ogni documento 15MB   Image: Contentento pocora futti i documenti richesti sone già stati carical)   Image: Contentento pocora futti i documenti richesti sone già stati carical)   Image: Contentento pocora futti i documenti richesti sone già stati carical)   Image: Contentento pocora futti i documenti richesti sone già stati carical)   Image: Contentento pocora futti i documenti richesti sone già stati carical)   Image: Contentento pocora futti i documenti richesti sone già stati carical)   Image: Contentento pocora futti i documenti richesti sone già stati carical)   Image: Contentento dei informato richesti sone già stati carical)   Image: Con                                                                                                    |                  | ANTONIO RUSCONI - permesso di costruire (edilizia                                                                                                    | 🖻 L'istanza è incompleta                                                                                                    |         |
| ANTONIO RUSCONI - permesso di costruire (adilizia residenziale)                                                                                                    |                  | residenziale)<br>Richiesta di Permesso di costruire (PDC)                                                                                                    | II modulo ANTONIO RUSCONI - permesso di costruire<br>(edilizia residenziale) non è stato ancora firmato                                                                                |         |
| <ul> <li>Recuta di versamento dei dinti di segreteria (1 Documento)</li> <li>Recuta di versamento dei dinti di segreteria (1 Documento)</li> <li>Deve essere firmato da: il chicarate (R5CNTN58T04.634X), o dal procuratore (PRGFPP79C04:507C) - Firma elettronica avanzata</li> <li>Documentazione tecnica in formato XLS necessaria al conteggio del contributo di costruzione e della eventuale rateizzazione (1 Documento)</li> <li>Connentazione tecnica in formato XLS necessaria al conteggio del contributo di costruzione e della eventuale rateizzazione (1 Documento)</li> <li>EFEECO FILIPPO - accettazione dell'incarico (procura)</li> <li>Firmato con successo</li> <li>Conferimento procura (Tutti i documenti richiesti sono già stati caricati)</li> <li>CONFERIMENTO_PROCURA</li> <li>Deve essere firmato da: il procuratore (PRGFPP79C04:E507C) - Firma elettronica avanzata formato 15MB</li> <li>Conferimento procura (Tutti i documenti richiesti sono già stati caricati)</li> <li>Conferimento procura (Tutti i documenti richiesti sono già stati caricati)</li> <li>Deve essere firmato da: il procuratore (PRGFPP79C04:E507C) - Firma elettronica avanzata formato XIS necessaria e regio documento 15MB</li> <li>Conferimento procura (Tutti i documenti richiesti sono già stati caricati)</li> <li>Conferimento procura (Tutti i documenti richiesti sono già stati caricati)</li> <li>Conferimento da: il procuratore (PRGFPP79C04:E507C) - Firma elettronica avanzata formato 26 allo eventuale rateizzazione dell'intarei dell'intarei d</li></ul>                                                                                                    |                  | ANTONIO RUSCONI - permesso di costruire (edilizia residenziale) (1) 22 2 2 (2)                                                                                                    | 1 Soggetti convolti nel procedimento i moduli devono     essere completati     1 Soggetti convolti nel procedimento i moduli devono     essere completati                              |         |
| <ul> <li>Documentazione tecnica in formato XLS necessaria al conteggio del contributo di costruzione e della eventuale rateizzazione (1 Documento)</li> <li>I file relativo/i a Documentazione etcnica in formato XLS necessaria al conteggio del contributo di costruzione e della eventuale rateizzazione (1 Documento)</li> <li>I file relativo/i a Documentazione etcnica in formato XLS necessaria al conteggio del contributo di costruzione e della eventuale rateizzazione deve/devono essere caricato/i</li> <li>I istanza è pronta per essere inviata</li> <li>I istanza è stata inviata con successo</li> <li>Conferimento procura (Tutti i documenti richiesti sono già stati caricati)</li> <li>CONFERIMENTO_PROCURA</li> <li>Due essere firmato da: il procuratore (PRGFPP9C04E5070 - Firma elettonica avanzata formato Adobe PDF/A, dimensione massima per ogni documento 15MB</li> </ul>                                                                                                    |                  | Ricevuta di versamento dei diritti di segreteria (1 Documento)     Deve essere firmato da: il dichiarante (RSCNTN58T04L634X), o dal procuratore (PRGFPP79C04E507C) - Firma elettronica avanzata formato <u>Adobe PDF/A</u> , dimensione massima per ogni documento 15MB | 1 Relazione tecnica di asseverazione i moduli devono essere completati     1 file relativo/i a Ricevuta di versamento dei diritti di segreteria deve/devono essere caricato/i          |         |
| PEREGO FILIPPO - accettazione dell'incarico (procura)   Imate: Section dell'incarico (procura)   Imate: Section                                                                                                    |                  | Documentazione tecnica in formato XLS necessaria al conteggio del contributo di costruzione e della eventuale rateizzazione (1 Documento) <b>o o o o</b>                                                                                                    | 1 file relativo/i a Documentazione tecnica in formato XLS<br>necessaria al conteggio del contributo di costruzione e della<br>eventuale rateizzazione deve/devono essere caricato/i    |         |
| <ul> <li>✓ Firmato con successo</li> <li>✓ Conferimento procura (Tutti i documenti richiesti sono già stati caricati)</li> <li>✓ ConFERIMENTO_PROCURA</li> <li>✓ Dati dell'istanza</li> <li>✓ Dati dell'istanza</li> <li>✓ Dati dell'istanza</li> <li>✓ Codice istanza: _[634-789</li> <li>✓ Oggetto: ANTONIO RUSCONI - permesso di costruire (edilizia residenziale)</li> <li>✓ Dati dell'istanza</li> <li>✓ Dati dell'istanza</li> </ul>                                                                                                    |                  | PEREGO FILIPPO - accettazione dell'incarico (procura) 0 🗷 🛓 🔬 🖨                                                                                                    | L'istanza è pronta per essere inviata                                                                                                    |         |
| Conferimento procura (Tutti i documenti richiesti sono già stati caricati)     CONFERIMENTO_PROCURA     Deve essere firmato da: il procuratore (PRGFPP79C04E507C) - Firma elettronica avanzata formato Adobe PDF/A, dimensione massima per ogni documento 15MB     Deve essere firmato da: il procuratore (PRGFPP79C04E507C) - Firma elettronica avanzata                                                                                                    |                  | ✓ Firmato con successo                                                                                                    |                                                                                                    |         |
| Deve essere firmato da: il procuratore (PRGFPP79C04E507C) - Firma elettronica avanzata<br>formato <u>Adobe PDF/A</u> , dimensione massima per ogni documento 15MB         Codice: istanza: c. [5:64-789         Oggette istanza: c. [5:64-789           Matado e DDF/A, dimensione massima per ogni documento 15MB         Data compilizazione, PEC         Data compilizazione, PEC                                                                                                    |                  | ✓ Conferimento procura (Tutti i documenti richiesti sono già stati caricati)     O     CONFERIMENTO_PROCURA                                                                                                    | ▼ Dati dell'istanza                                                                                                    |         |
|                                                                                                    |                  | Deve essere firmato da: Il procuratore (PRGFPP79C04E507C) - Firma elettronica avanzata<br>formato <u>Adobe PDF/A</u> , dimensione massima per ogni documento 15MB                                                                                                    | Codice Istanza: c. [63:4-789<br>Oggetto: ANTONIO RUSCOM - permesso di costruire (edilizia residenziale)<br>Data compliazione: 22/11/2019 9:38<br>Matchd: di anegata lanco Maccando DEC |         |

# POSSO QUINDI PROCEDERE A SCARICARE FIRMARE E RICARICARE L'ISTANZA FIRMATA DA ME (TECNICO PROCURATORE INCARICATO DI PRFESENTARE L'ISTANZA)

# NOTE

Potreste comunque compilare subito la procura, ma il sistema durante ogni fase di salvataggio, caricamento etc... vi riproporrebbe l'istanza edilizia da compilare (voi dovreste chiudere l'istanza che si apre e procedere a compilare la Vs. sezione).

Ricordiamo comunque che è sempre possibile far firmare le pratiche ai titolari con la CNS/CRS Regione Lombardia. Ovviamente il proprietario della carta deve essere in possesso del PIN.